ETQ Quality Notice Processing for Supplier Non-Conformance

ETQ Quality Notice System.

# Objectives

#### **Course Objectives**

- After reviewing this section, you will be able to:
  - Search for a specific QN
  - Describe the ETQ QN lifecycle phases.
  - Advance or send back the ETQ QN through the relevant lifecycle phases.
  - Indicate your exception to taking ownership of a QN (Suppliers).
  - Understand what information is to be documented in the various fields within the ETQ QN record.
  - Expanding form fields to see all text
  - Add and view attachments to an ETQ QN.
  - Delete an existing attachment from a QN record.
  - Create and read electronic comments associated with an ETQ QN.
  - Review the ETQ QN historical document tracking information.

# Searching for a Specific QN

| Supplier QN\ 1. Open > by Supplier QN Number                                                                                                    |              |                     |                                |                |  |  |
|----------------------------------------------------------------------------------------------------|--------------|---------------------|--------------------------------|----------------|--|--|
| Expand All                                                                                                    | Collapse All | Rew Document 🔻 😷 Re | resh 🗸 On Selected Document(s) | • Crexport •   |  |  |
| <ul> <li>Help Documents         <ol> <li>Help Documents External</li> <li>Supplier QN</li> <li>Open</li> <li>Supplier QN Number</li> <li>Closed</li> </ol> </li> </ul> |              | EtQ QN Number       | SAP QN Number                  | Responsible QA |  |  |
|                                                                                                    |              | 2014-0205           |                                |                |  |  |
|                                                                                                    |              |                     |                                |                |  |  |

#### Partial string match:

- Enter a partial string for the QN, and the system will find all matches that contain that partial string in the QN number.
- For example, entering "136", could result in the following QN list
  - 2013-**136**8
  - 2013-7**136**
  - 2014-**136**4
- Entering "2014-" could result in the following QN list:
  - **2014**-1364
  - **2014**-2874
  - 2017-**2014**

# Searching for a Specific QN – Column Search

| mber               |                                  |               |                | Reset View                                                                                                    | Close  |
|--------------------|----------------------------------|---------------|----------------|----------------------------------------------------------------------------------------------------|--------|
| New Document 🔻 😷 R | efresh 🗸 On Selected Document(s) | Export *      |                | , in the second second |        |
| Assigned           | EtQ QN Number                    | SAP QN Number | Responsible QA | Date Created                                                                                                    | Due    |
| Bill               | 2014-                            |               |                | <b>±</b>                                                                                                    | iej ±- |

#### **Column Search:**

- In search fields at top of columns, enter search terms.
  - Can search on more than one column.
  - List is updated after each search term is entered
- For example, entering "2014-" in the Etq QN Number" column and entering "Bill" in the "Assigned" column will show all QNs that are visible to you, where the QN was originated in 2014 and where the Assigned person's name is or contains the name "Bill"
- To clear the search terms, click the "Reset View" link.

# **ETQ QN Lifecycles**

| Containment X                                                                                                    | >> Next                                                                          |
|----------------------------------------------------------------------------------------------------|----------------------------------------------------------------------------------|
| Accept Containment Co                                                                                              | orrective A Review Complete                                                      |
| <b>Progress Rail</b><br>A Caterpillar Company                                                                      | To view the comments pane please click on the green bar on the right hand side.  |
| Supplier QN # QN-2019-1129                                                                                         | Created by Matt Fijalkiewicz on Apr 12, 2019 8:14 PM                             |
| Supplier Corrective Quality Notice Access Control                                                                  | All Tabs                                                                         |
| Title<br>EMD Supplier Test - 12345<br>EtQ QN Number<br>QN-2019-1129<br>SAP/LN QN Number<br>20012345<br>PERS Number | Days Elapsed Since Issue Initiation<br>0<br>Warranty Service Notification<br>mnb |
| Type of Failure<br>Missing Part                                                                                    | Type of Reject<br>Supplier Fault                                                 |
| Supplier Number<br>stest                                                                                           | Quantity Rejected<br>12                                                          |
|                                                                                                    |                                                                                  |
|                                                                                                    | Accept Containment Corrective A Review                                           |

Complete

# **ETQ QN Lifecycles**

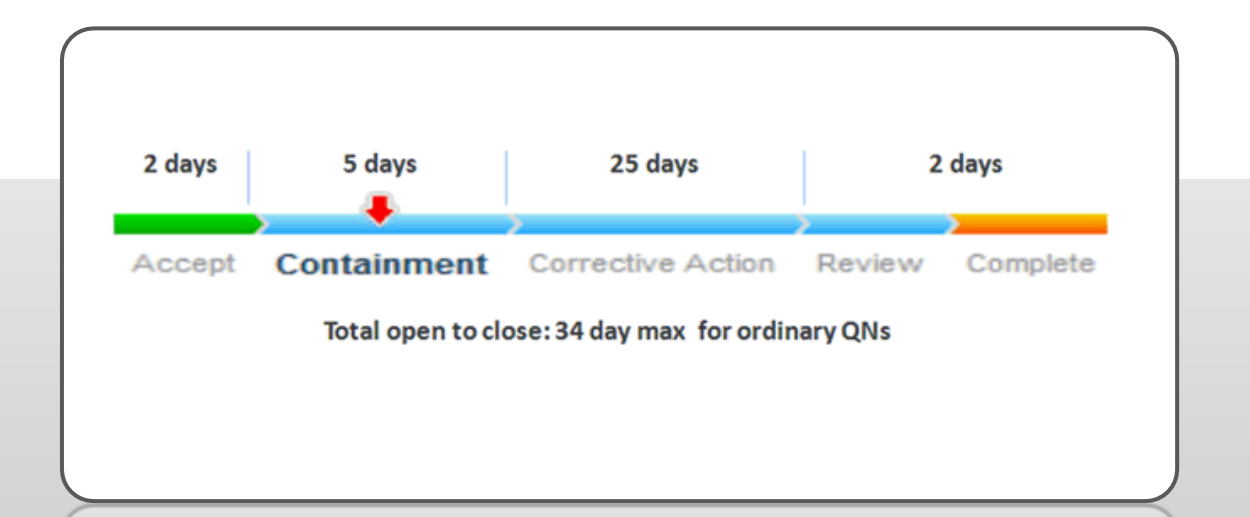

#### **Targets for Completion:**

- Targets for phase timing exist.
  - Accept : 2 days
  - Containment : 5 days
  - Corrective Action : 25 days
  - Review / Complete : 2 days
- Differences between the ETQ QN target date and these guidelines may exist.
- Extensions to due dates may be requested.

## QN Ownership by Phase

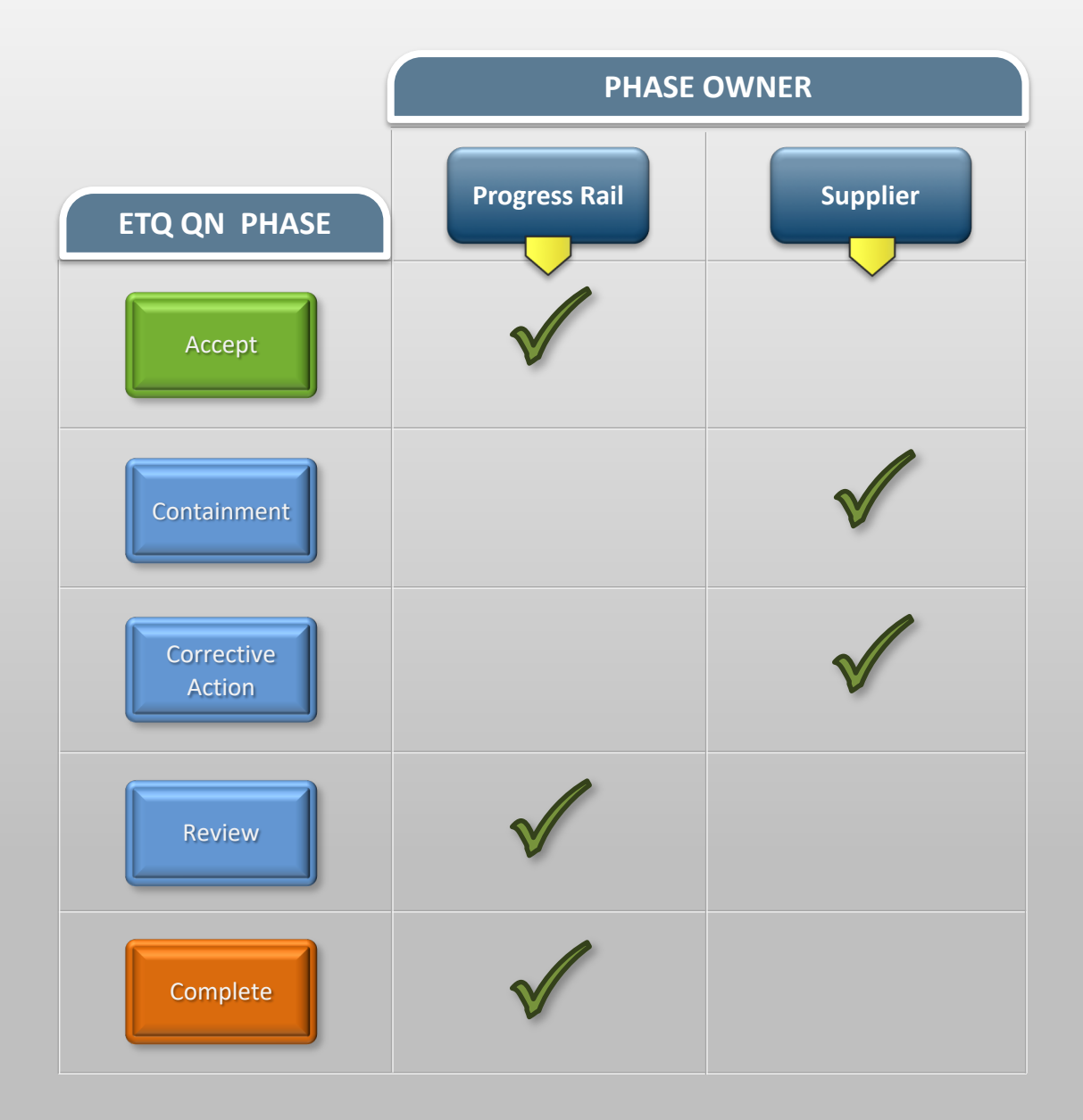

#### **Accept Phase**

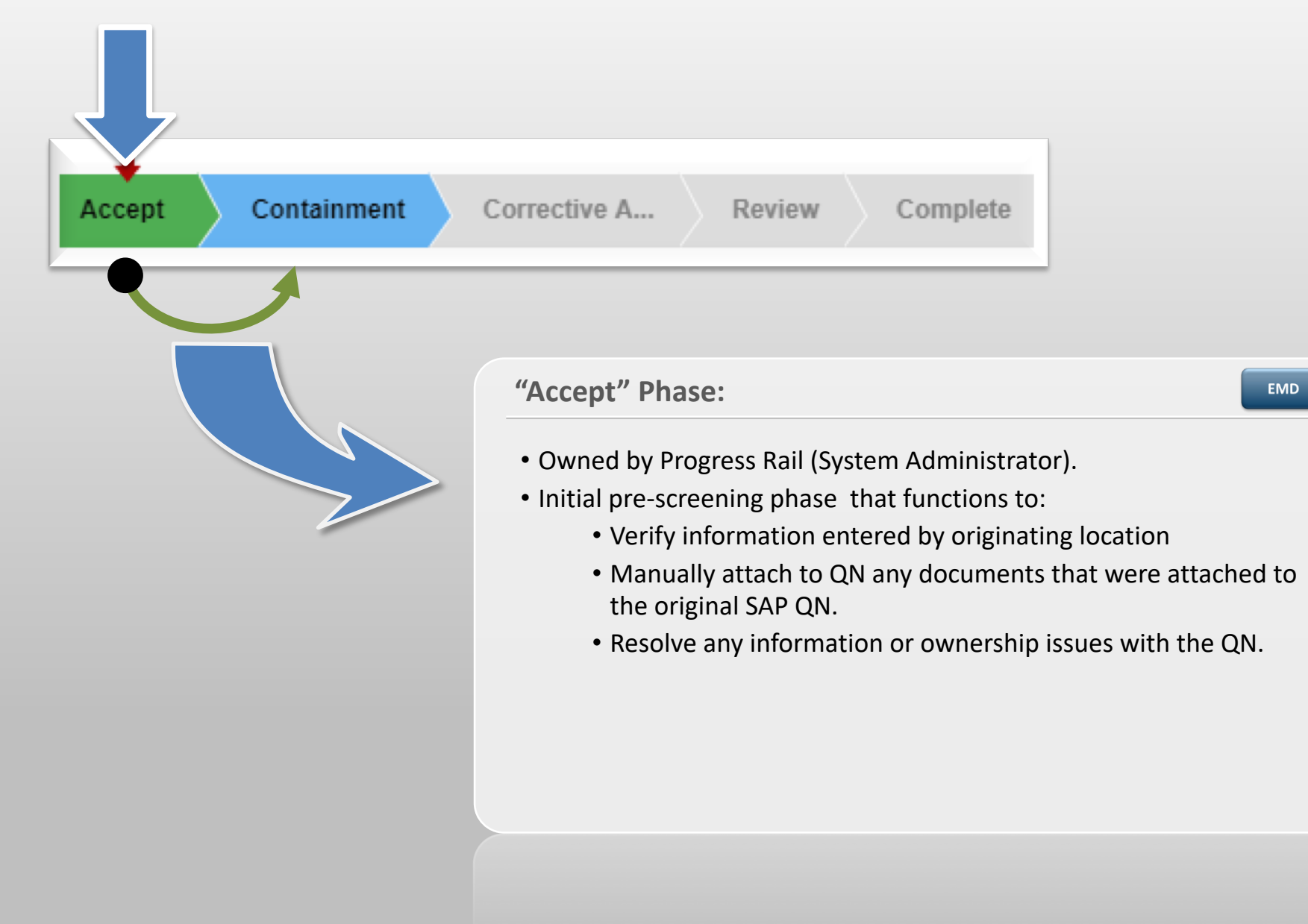

#### **Containment** Phase

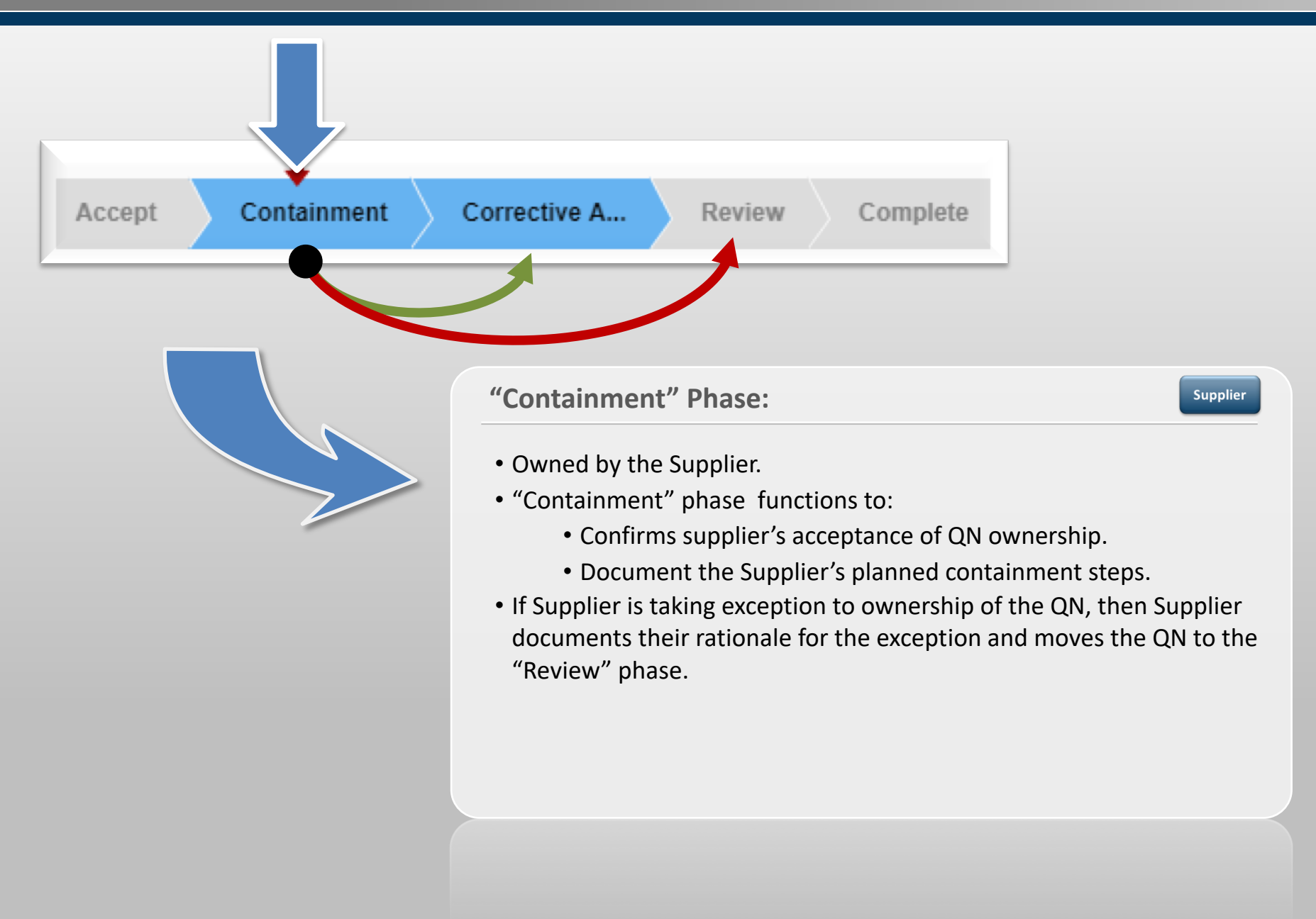

#### **Corrective Action Phase**

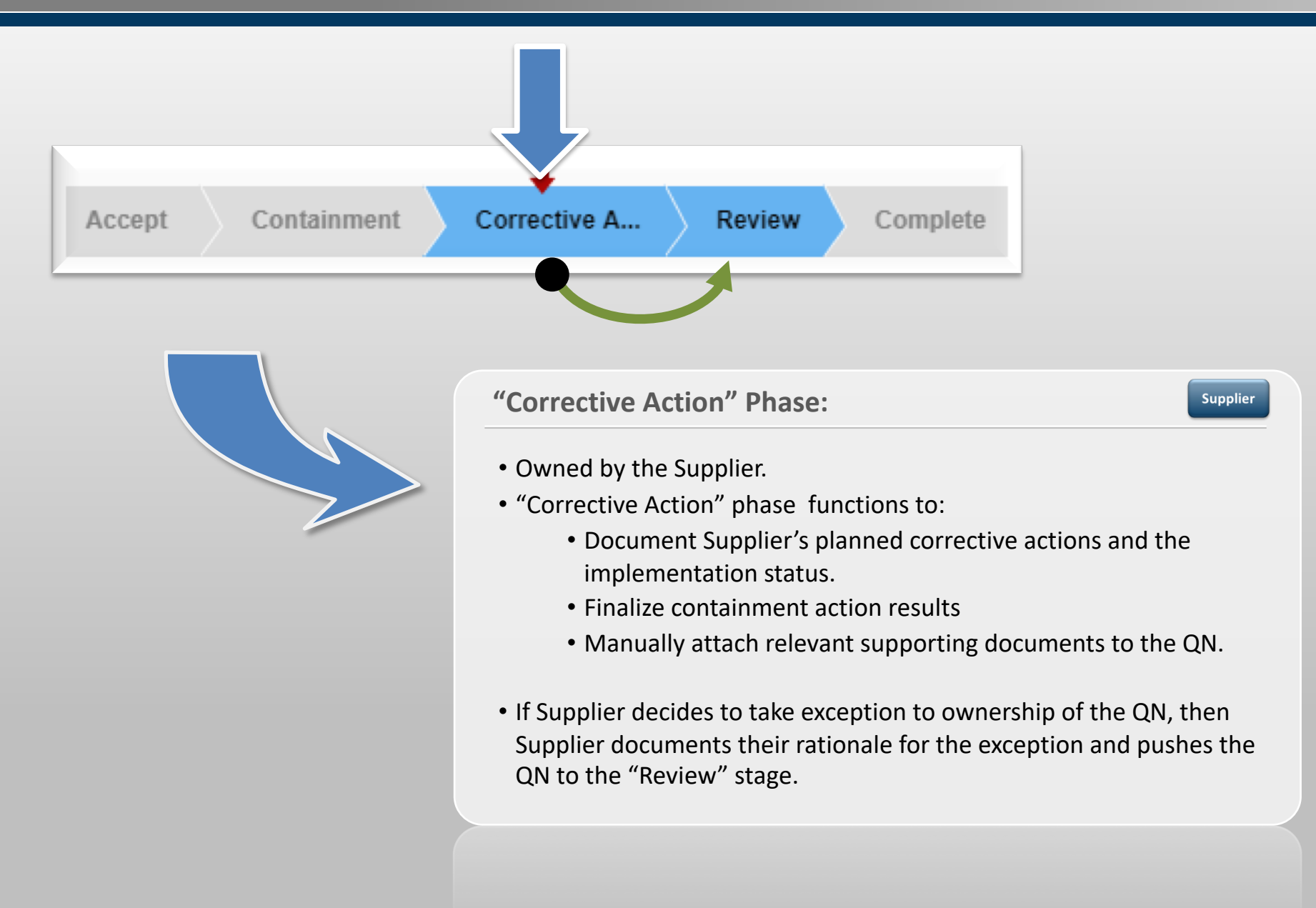

## **Review** Phase

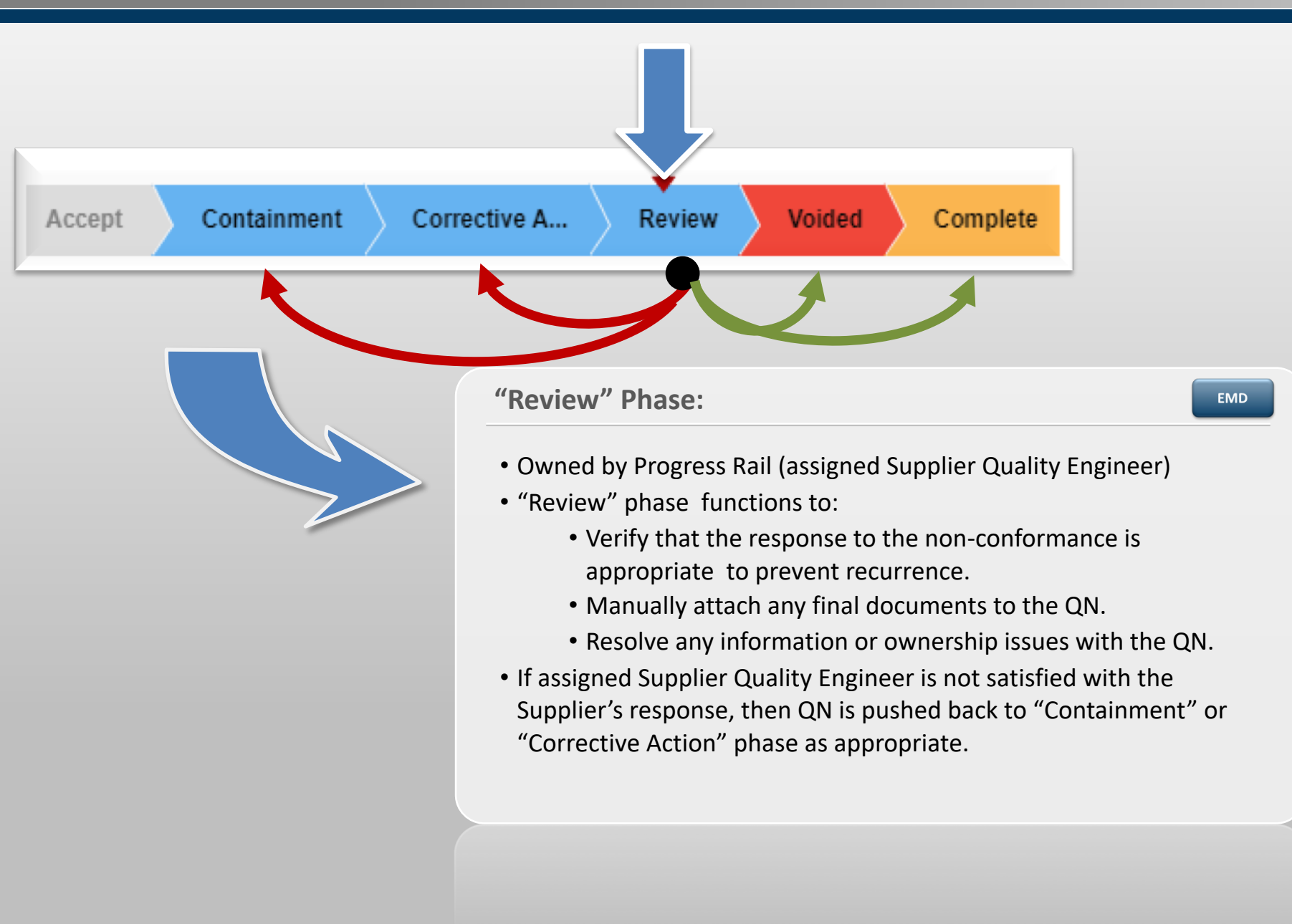

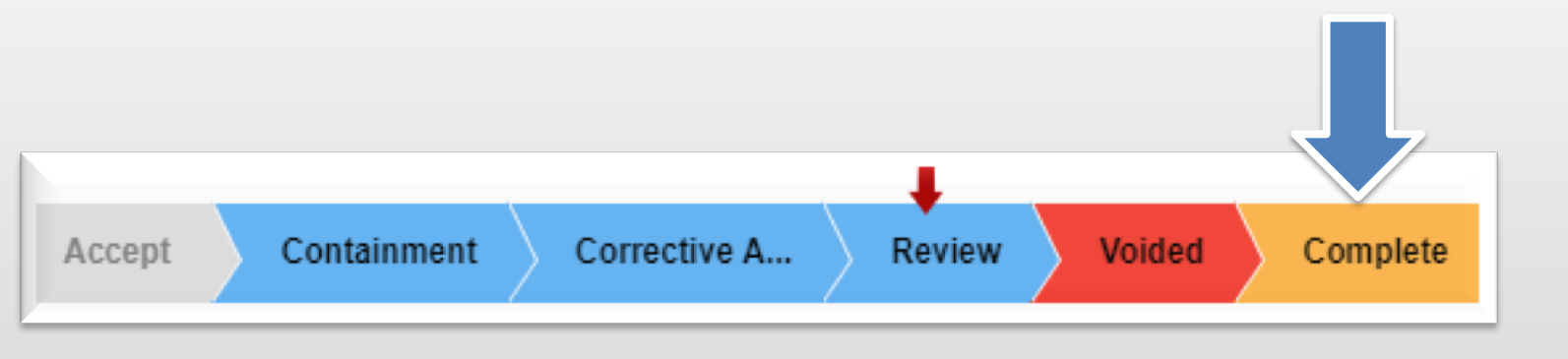

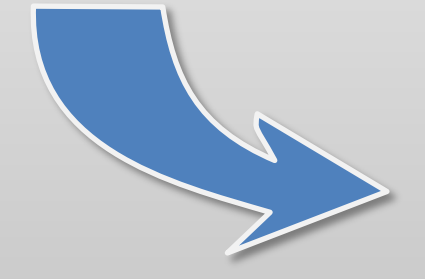

#### "Complete" Phase:

- Owned by Progress Rail (System Administrator)
- "Complete" phase functions to:
  - Set the QN status to closed.
  - Resolve any information or ownership issues with both the SAP and ETQ QN's.

EMD

• Automatically moves the ETQ QN out of the open QN queue and into the Closed QN pool.

#### "Void" Phase:

EMD

- Owned by Progress Rail (System Administrator)
- "Void" phase functions to:
  - Identify the QN as being Voided.
  - Typically used for QN's that were issued for system trial or other Administrative purposes.
  - Automatically moves the ETQ QN out of the open QN pool and into a Void pool.

#### **Setting the Lifecycle Phase**

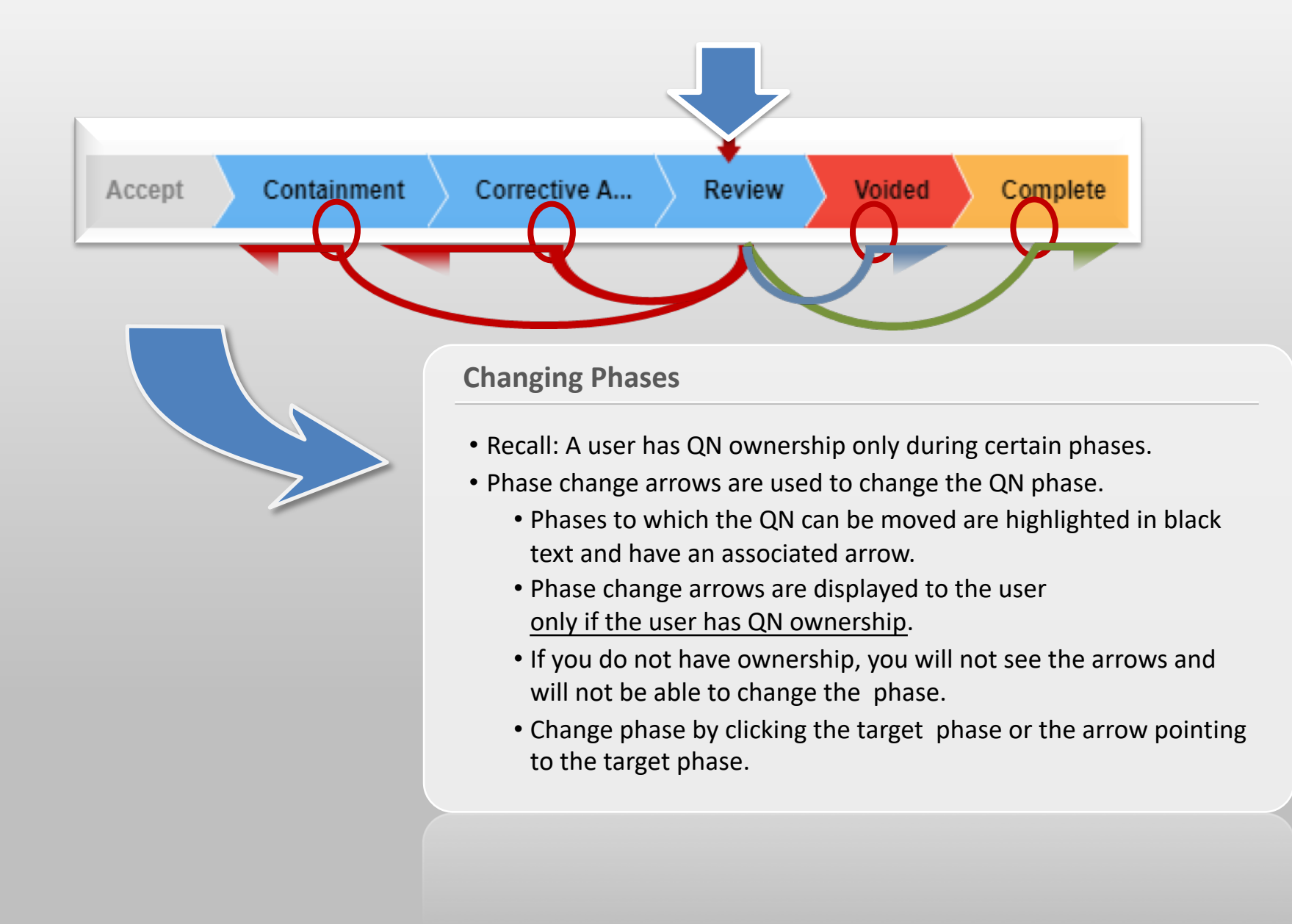

### **Record Locks – Properly Saving & Exiting a QN**

|          | reliance                   |                                                      |         |
|----------|----------------------------|------------------------------------------------------|---------|
| 📌 Porta  | I 🚊 PERS & Corrective Acti | ion × Supplier QN # QN-2019-1129 ×                   |         |
|          |                            | Containment X                                        | >> Next |
| F        |                            | 2 Supplier's Containment Activities                  |         |
| <b>C</b> |                            | Containment Action Plan                              |         |
| 스        |                            |                                                      |         |
| ≡,       |                            | Describe the results of Containment Activities       |         |
| $\odot$  |                            |                                                      | //      |
|          |                            | 5. All Supplier Attachments                          |         |
|          |                            | All Supplier Attachments                             |         |
|          |                            | Save Save & Close Save & Submit to Corrective Action | Cancel  |

## **Record Locks – Properly Cancelling QN Changes**

|           | reliance                       |                                                                                    |                |
|-----------|--------------------------------|------------------------------------------------------------------------------------|----------------|
| ★ Poi     | rtal 🛛 🚊 PERS & Corrective Act | ion 👻 Supplier QN # QN-2019-112                                                    |                |
| H         |                                | Corrective Action 🗶                                                                | >> Next        |
|           |                                | Description of Permanent Corrective Action                                         |                |
| С         |                                | Summarian usuallan ta unaifu tha affactive and a fithe Demonstrative Action        | 1              |
| 스         |                                | Summarize your plan to verify the effectiveness of the Permanent Corrective Action |                |
| ≡'        |                                | Date Implemented Next available serial number with corrective action               | on implemented |
| $\otimes$ |                                |                                                                                    |                |
|           |                                | 5. All Supplier Attachments                                                        |                |
|           |                                | All Supplier Attachments                                                           |                |
|           |                                |                                                                                    |                |
|           |                                | Save Save & Close Save & Submit for Review                                         | Cancel         |

**QN Header Information** 

#### **Header section**

| Supplier QN # QN-2019-1129       Access Control       All Tabs         Title<br>EMD Supplier Test - 12345       Days Elapsed Si<br>3         EXQ QN Number<br>QN-2019-1129       Days Elapsed Si<br>3         SAP/LN QN Number<br>QN-2019-1129       Days Elapsed Si<br>3         SAP/LN QN Number<br>QN-2019-1129       Days Elapsed Si<br>3         SAP/LN QN Number<br>QN-2019-1129       Marranty Service<br>mmb         PERS Number<br>NA       Type of Failure<br>Missing Part       Supplier All Tabs         Supplier Number<br>sets       Supplier All Tabs         Part Name<br>Casing       Supplier Chailure<br>Supplier Quality Engineer<br>Math Fijakidewicz       Supplier Chailure<br>Supplier Quality Engineer<br>Math Fijakidewicz       Supplier Chailure<br>Supplier Quality Engineer<br>Math Fijakidewicz       Supplier Chailure<br>Supplier Quality Engineer<br>Math Fijakidewicz       Supplier Chailure<br>Supplier Quality Engineer<br>Math Fijakidewicz       Supplier Chailure<br>Supplier Chailure<br>Supplier Quality Engineer<br>Math Fijakidewicz       Supplier Chailure<br>Supplier Chailure<br>Supplier Quality Engineer<br>Supplier Chailure<br>Supplier Quality Engineer<br>Math Fijakidewicz       Supplier Chailure<br>Supplier Chailure<br>Supplier Chailure<br>Supplier Chailure<br>Supplier Chailure<br>Supplier Supplier Chailure<br>Supplier Supplier Chailure<br>Supplier Chailure<br>Supplier Chailure<br>Supplier Chailure<br>Supplier Supplier Chailure<br>Supplier Chailure<br>Supplier Chailure<br>Supplier Chailure<br>Supplier Chailure<br>Supplier Supplier Supplier Chailure<br>Supplier Supplier Supplier<br>Supplier Supplier Supplier Supplier<br>Supplier Supplier Supplier<br>Supplier Supplier Supplier<br>Supplier Supplier Supplier<br>Supplier Supplier Supplier<br>Supplier Supplier<br>Supplier Supplier<br>Supplier | mments pane please click on the<br>par on the right hand side. |
|----------------------------------------------------------------------------------------------------|----------------------------------------------------------------|
| Supplier Corrective Quality Notice     Access Control     All Tabs       Title<br>EMD Supplier Test - 12345     Elaysed Si<br>3       EXQ (A) Number<br>Colv-2019-1129     Days Elapsed Si<br>3       SAP/LN QN Number<br>200012345     Warranty Service<br>mmb       PER S Number<br>NNA     Warranty Service<br>mmb       Supplier Test     Supplier Test       Supplier Number<br>stest     Cuantity Rejecter<br>12       Supplier Number<br>stest     Supplier Addres<br>1234 Main Street<br>1234 Main Street<br>1234 Supplier City<br>Chicagotown       Supplier Quality Engineer<br>Matt Fijaklewicz     Supplier Countr<br>US       Supplier Quality Engineer<br>Matt Fijaklewicz     Supplier Countr<br>US       Supplier Region<br>Casting     Supplier Countr<br>US       Supplier Countr<br>US     Supplier Countr<br>US       Supplier Region<br>Casting     Initiating Location<br>Muncie       Supplier Countr<br>US     Supplier Countr<br>US       Supplier Countr<br>US     Supplier Countr<br>US       Supplier Region<br>Description<br>Porosity was found on the castings P/N 12345.     Not Description       Porosity was found on the castings P/N 12345.     Disposition                                                                                                    | ed by Matt Fijalkiewicz on Apr 12, 2019 12:14 PN               |
| Title         EMD Supplier Test - 12345         EXQ ON Number       Days Elapsed Si         ON-2019-1129       3         SAP/LN ON Number       Warranty Service         pERS Number       mnb         NA       Type of Failure         Type of Failure       Type of Reject         Supplier Number       Quantity Rejecte         Supplier Number       Quantity Rejecte         Supplier Number       Supplier Addres         Supplier Number       Supplier City         Part Number       Supplier City         Chicagotown       Supplier City         Part Number       Supplier Region         Casting       Supplier Region         Supplier Quality Engineer       Supplier Postal         Matt Figlikownicz       Supplier Country         Lagrange MFG       US         Supplier Canol       US         Supplier Canol       US         Supplier Quality Engineer       Supplier Country         Lagrange MFG       US         Supplier City       Supplier Country         Supplier Canol       US         Supplier Canol       US         Supplier South       Muncie         Supplier Quality Engineer                                                                                                    |                                                                |
| Etq QAN Number     Days Elapsed Si       Qh-2019-1129     3       SAP/LN QN Number     Warranty Service       pERS Number     mnb       PERS Number     Type of Reject       NA     Supplier Number       Supplier Number     Quantity Rejecte       Supplier Name     Supplier Fault       Supplier Name     Supplier Addres       EMD Supplier Test     12       Part Number     Supplier City       Chaing     Supplier City       Part Name     Supplier City       Casting     Supplier Region       Supplier Quality Engineer     Supplier Region       Casting     Supplier Postal       Supplier Quality Engineer     Supplier Countr       Location Owning Quality Notice     Supplier Countr       Supplier Gamain com     Supplier Countr       Supplier Mare     Initiating Locatif       Mick Buyer     Initiating Locatif       Muncie     Stort Description       Porosity was found on the castings PIN 12345.       RMA Number     Disposition                                                                                                    |                                                                |
| SAPLIA ON Number     Warranty Service       200012345     Warranty Service       200012345     mnb       PERS Number     N/A       Type of Failure     Type of Reject       Supplier Number     Supplier Pault       Supplier Number     Quantity Rejecte       12     Supplier Name       EMD Supplier Test     12       Supplier Test     12345       Part Name     Supplier City       Casting     Supplier Postal       Supplier Quality Engineer     Supplier Countr       Supplier Quality Engineer     Supplier Countr       Supplier Reall     Supplier Countr       Supplier Chail     Supplier Countr       Supplier Reall     Supplier Countr       Supplier Reall     Supplier Countr       Supplier Reall     Supplier Countr       Supplier Reall     Supplier Countr       Supplier Ware     Initiating Locatit       Muncie     Muncie       Short Description     Porosity was found on the castings P/N 12345.       RMA Number     Disposition                                                                                                    | ince Issue Initiation                                          |
| PERS Number     Type of Reject       N/A     Type of Reject       Type of Failure     Type of Reject       Supplier Number     Quantity Rejecte       stest     12       Supplier Name     Supplier Address       EMD Supplier Name     Supplier Address       Part Number     Supplier City       12345     Chicagotown       Part Name     Supplier Region       Casting     Supplier Postal       Supplier Quality Engineer     Supplier Country       Location Owning Quality Notice     Supplier Country       Supplier Email     Supplier Country       Supplier Email     Supplier Supplier Country       Supplier Email     Supplier Country       Supplier Board     Initiating Location       Mike Buyer     Initiating Location       Mike Buyer     Short Description       Porosity     Description       Porosity was found on the castings P/N 12345.                                                                                                    | ce Notification                                                |
| Type of Failure     Type of Reject       Massing Part     Supplier Fault       Supplier Number     Quantity Rejecte       12     Supplier Name     Supplier Address       EMD Supplier Test     1234       Part Number     Supplier City       12345     Chicagofown       Part Name     Supplier City       Cusplier Quality Engineer     Supplier Postal       Matt Fijalkewicz     Supplier Country       Supplier Quality Engineer     Supplier Country       Supplier Quality Notice     Supplier Country       Supplier Quality Notice     Supplier Country       Supplier Quality Region     Buyer       Short Description     Posciption of Problem       Porosity was found on the castings P/N 12345.     Disposition                                                                                                    |                                                                |
| Supplier Number<br>stest     Quantity Rejecte<br>12       Supplier Name<br>EMD Supplier Test     Supplier Address       EMD Supplier Test     1234 Main Street       Part Number<br>12345     Supplier City<br>Chicagotown       Casting     Supplier City<br>Chicagotown       Supplier Quality Engineer<br>Matt Fijalikewicz     Supplier Postal<br>12345       Location Owning Quality Notice<br>Logrange MFG     Supplier Countr<br>US       Supplier Email<br>Supplier Email<br>Supplier Boyer     Initiating Location<br>Muncie       Buyer Name<br>Discription<br>Porosity was found on the castings P/N 12345.     Initiating Location                                                                                                    |                                                                |
| Supplier Name     Supplier Address       EMD Supplier Test     1234 Main Street       Part Number     Supplier City       12345     Chicagofown       Part Name     Supplier City       Casting     Supplier Region       Supplier Quality Engineer     Supplier Postal       12345     Location Owning Quality Notice       Location Owning Quality Notice     Supplier Countr       Location Owning Quality Notice     Supplier Countr       Logrange MFG     Supplier Countr       Supplier@domain.com     Buyer       Buyer Name     Initiating Location       Muncie     Short Description       Porosity was found on the castings P/N 12345.     Provide Stort       RMA Number     Disposition                                                                                                    | ed                                                             |
| RMA Number     Supplier City       Chicagotown     Supplier City       12345     Supplier Region       Supplier Quality Engineer     Supplier Postal       Mait Fijalikewicz     12345       Location Owning Quality Notice     Supplier Country       Supplier Email     Supplier Country       Supplier Email     Supplier Country       Supplier Email     Supplier Country       Supplier Board     Initiating Location       Mike Buyer     Initiating Location       Porosity     Description       Porosity was found on the castings P/N 12345.     Disposition                                                                                                    | s                                                              |
| Part Name Supplier Region<br>Casting Supplier Quality Engineer Supplier Postal<br>12345<br>Location Owning Quality Notice Supplier Country<br>US Supplier Email<br>Supplier@domain.com<br>Buyer Name Initiating Location<br>Mike Buyer Mame Muncie<br>Short Description<br>Porosity was found on the castings P/N 12345.                                                                                                    |                                                                |
| Supplier Quality Engineer     Supplier Quality Engineer       Matt Fijalkiewicz     12345       Location Owning Quality Notice     Supplier Countr       Logrange MFG     Supplier Countr       Supplier Email     Supplier Countr       Supplier Email     Supplier Countr       Supplier Email     Initiating Location       Buyer Name     Initiating Location       Mike Buyer     Muncie       Short Description     Description       Porosity was found on the castings P/N 12345.     Disposition                                                                                                    | 1                                                              |
| Location Owning Quality Notice Supplier Countr<br>Lagrange MFG US<br>Supplier Email<br>Supplier@domain.com<br>Buyer Name Initiating Location<br>Mike Buyer Muncie<br>Short Description<br>Parosity<br>Description of Problem<br>Parosity was found on the castings P/N 12345.<br>RMA Number Disposition                                                                                                    | Code                                                           |
| Supplier Email     Supplier Email       Supplier Email     Initiating Location       Buyer Name     Initiating Location       Mike Buyer     Muncie       Short Description     Perosity       Description of Problem     Perosity was found on the castings P/N 12345.       RMA Number     Disposition                                                                                                    | у                                                              |
| Buyer Name Initiating Location<br>Mike Buyer Muncie Short Description<br>Parosity<br>Description of Problem<br>Parosity was found on the castings P/N 12345.<br>RMA Number Disposition                                                                                                    |                                                                |
| Short Description<br>Porosity<br>Description of Problem<br>Porosity was found on the castings P/N 12345.<br>RMA Number Disposition                                                                                                    | on                                                             |
| Description of Problem<br>Porosity was found on the castings P/N 12345.<br>RMA Number Disposition                                                                                                    |                                                                |
| RMA Number Disposition                                                                                                    |                                                                |
| Disposition                                                                                                    |                                                                |
| RMA 12345 Return To Vendor Return PO Number Production PO                                                                                                    | from SAP/LN                                                    |
| 6000012345                                                                                                    |                                                                |

#### Header section:

- Largest section of the form.
- Most information imported from SAP QN record.
- Provides basic information on the QN:
  - References numbers as applicable:
    - ETQ & SAP QN numbers
    - Part number
    - Vendor number & address
    - Originating location code
    - Warranty service notification number
    - PERS number
    - Return PO number
    - RMA number
    - Warranty service number
  - Quantity of parts rejected
  - Brief problem description
  - Long problem description
  - Assigned SQE

#### Section 1: Supplier's Acceptance of Quality Notice

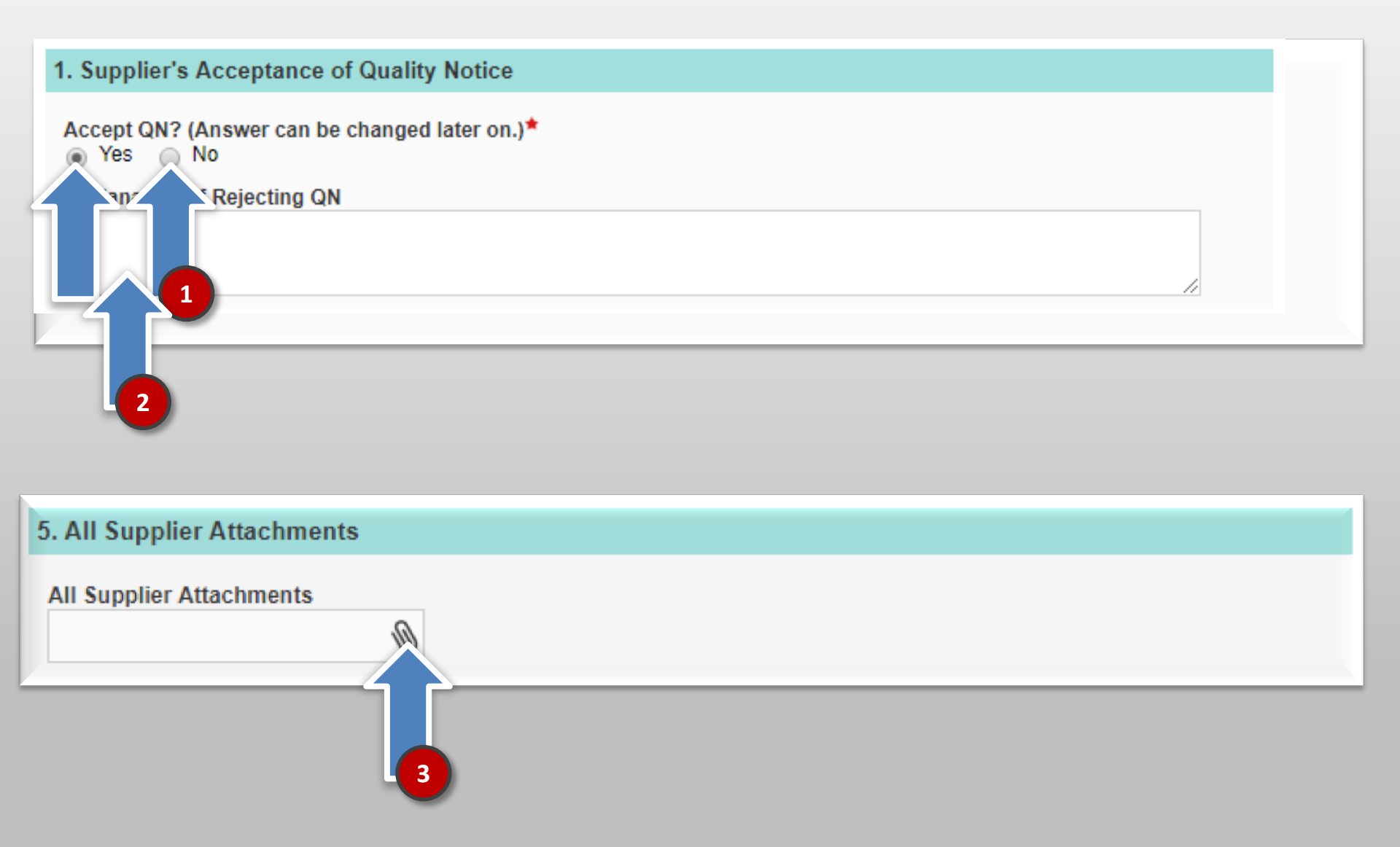

#### **Section 2: Supplier's Containment Activities**

#### 2. Supplier's Containment Activities

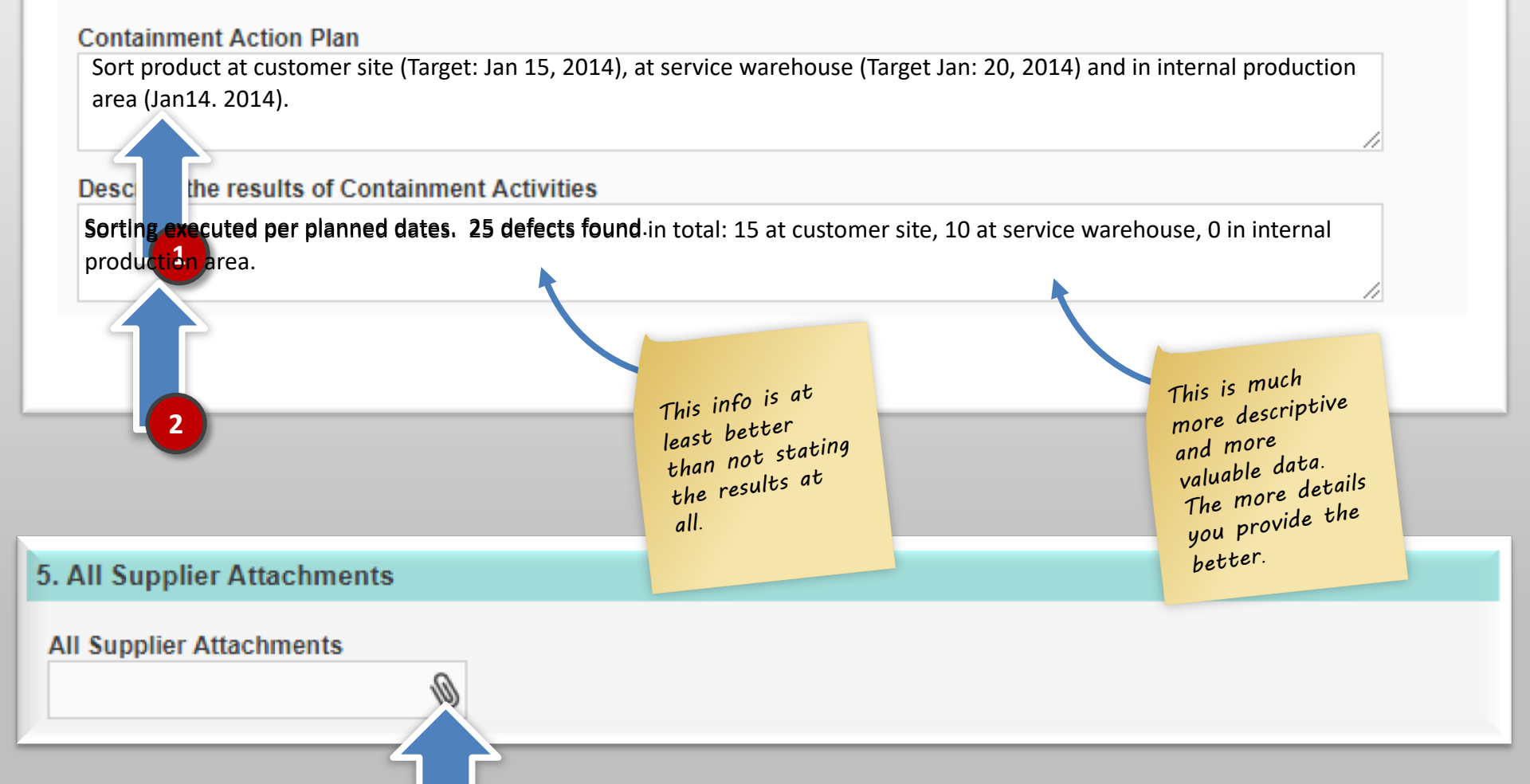

#### **Expanding Text Fields to View All Text**

Describe the Non-Conformance Failure. Summarize the Root Cause

The material called out on the print was .021 thick mild steel. The material used for this order was .021 thick but was galvanized instead of mild steel. The operator assumed that since the part was a shim, as long as the material was the

type

#### Section 3: Supplier's Investigation & Analysis

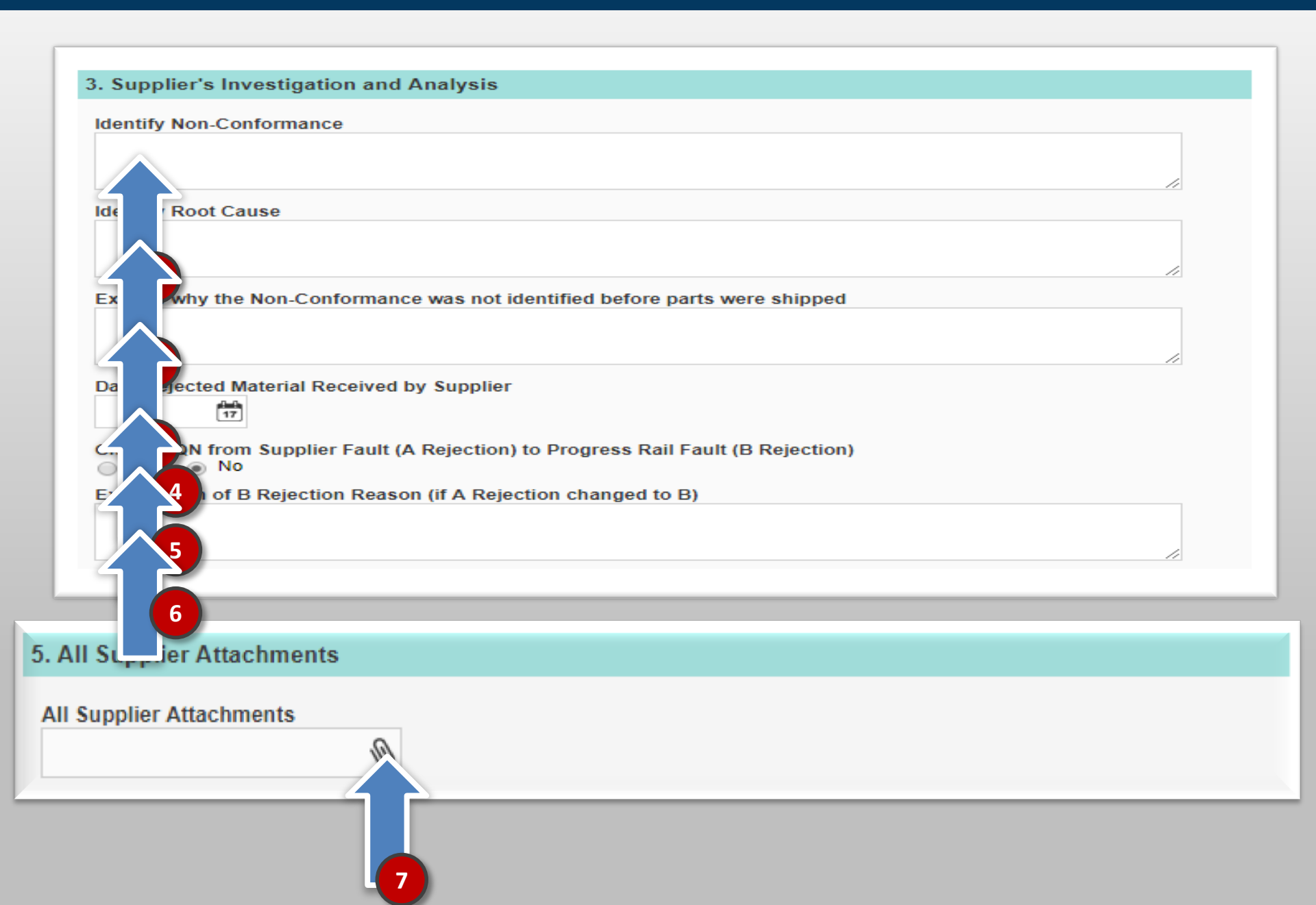

### **Section 4: Permanent Corrective Actions**

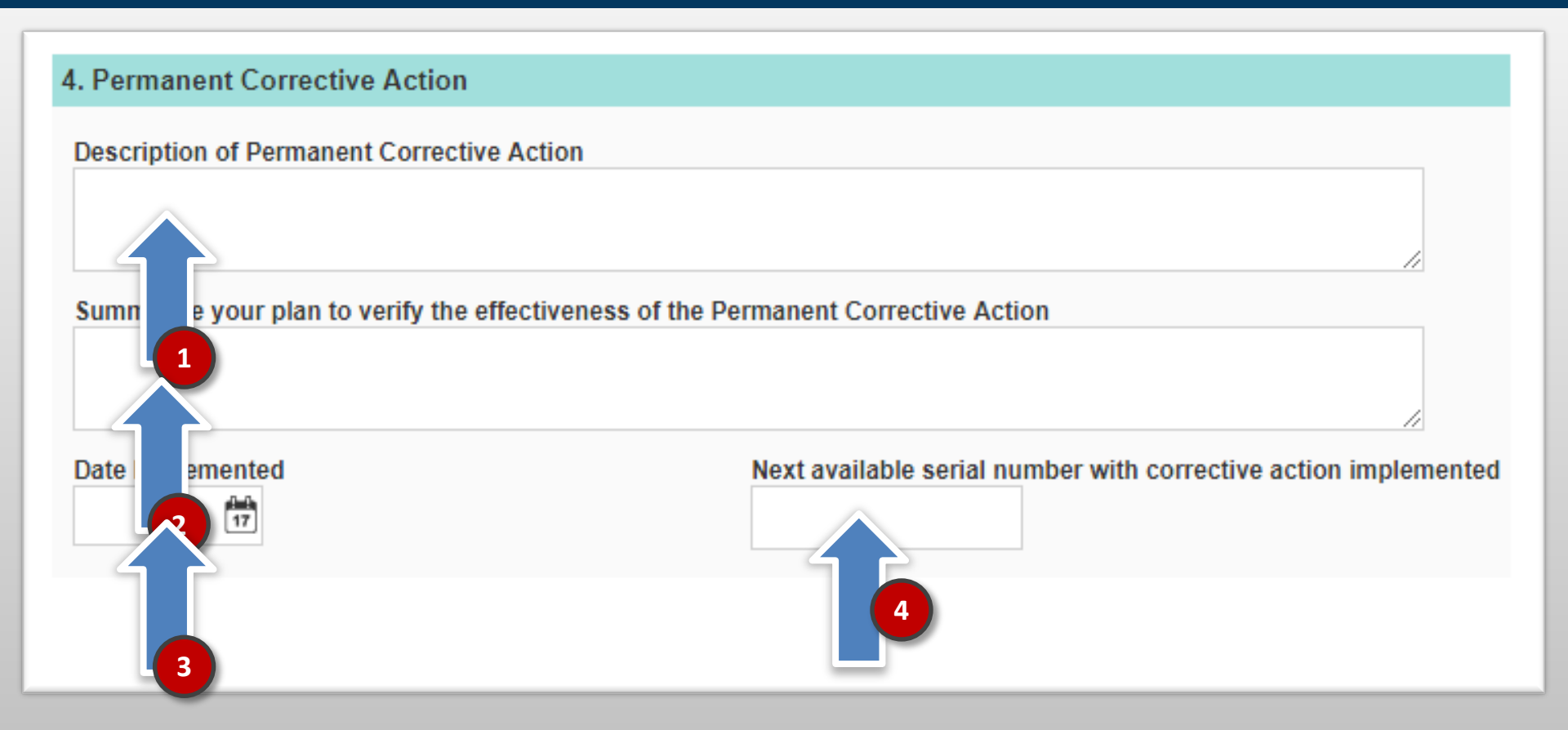

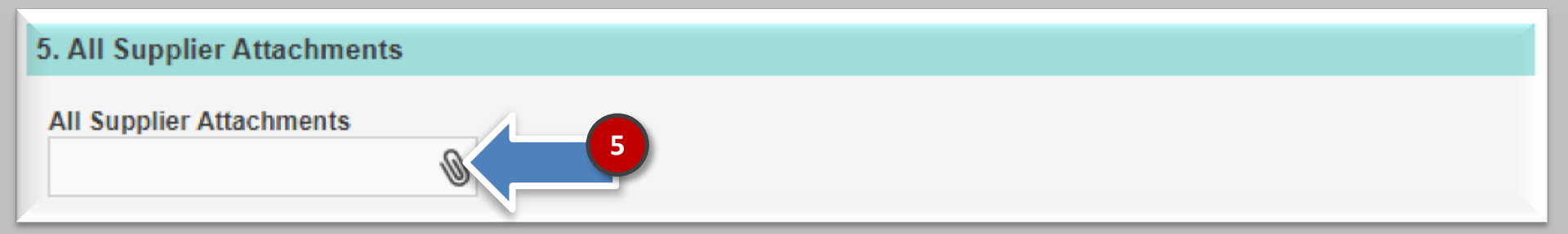

# **Section 5: All Supplier Attachments**

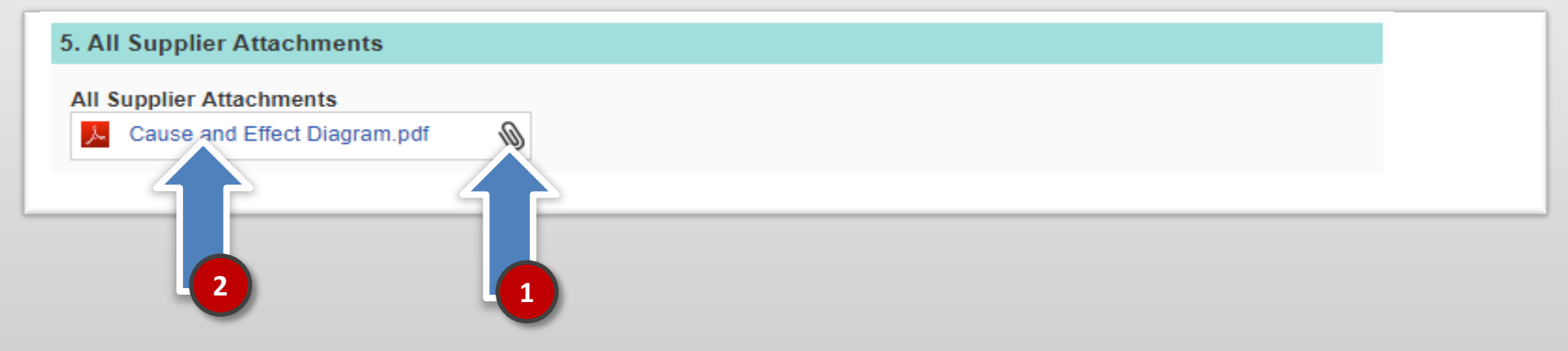

### **Delete an Attachment**

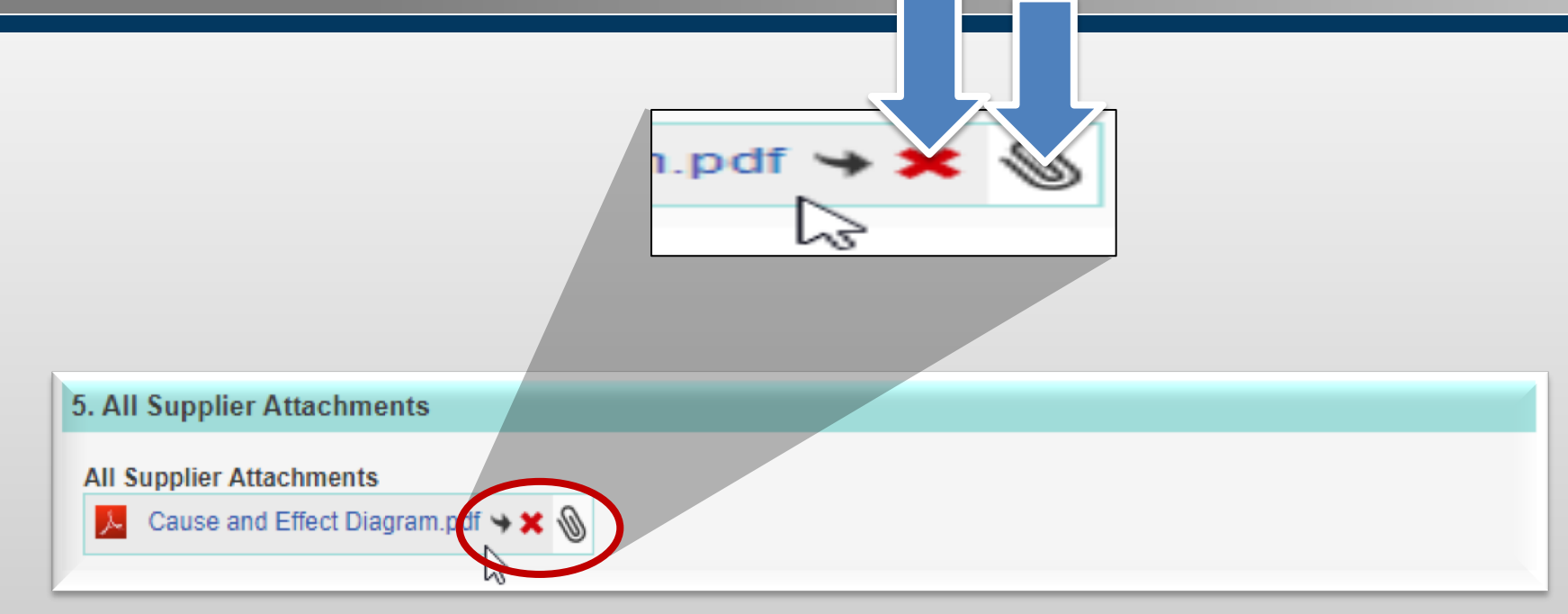

## Section 6: Supplier's Response Completion

|         | Routing Dialog |                       |    |        |
|---------|----------------|-----------------------|----|--------|
|         | Phase:         | Corrective Action     |    |        |
|         | Due Date:*     | May 24, 2019          |    |        |
| Save Sa | Assign To:*    | EMD Supplier Test × 1 | )n | Cancel |
|         | Notify:        | <u>\$</u> .           |    |        |
|         | Comment:       |                       |    |        |
|         |                | OK Cance              | :  |        |

### **Create & Read Electronic Comments**

| Accept Containment                                | Corrective A Review Complete                                                    |   |
|---------------------------------------------------|---------------------------------------------------------------------------------|---|
| <b>Progress Rai</b><br>A Caterpillar Company      | To view the comments pane please click on the green bar on the right hand side. |   |
| Supplier QN # QN-2019-1129                        | Created by Matt Fijalkiewicz on Apr 12, 2019 8:14 PM                            |   |
| Supplier Corrective Quality Notice Access Control | rol All Tabs                                                                    | 2 |

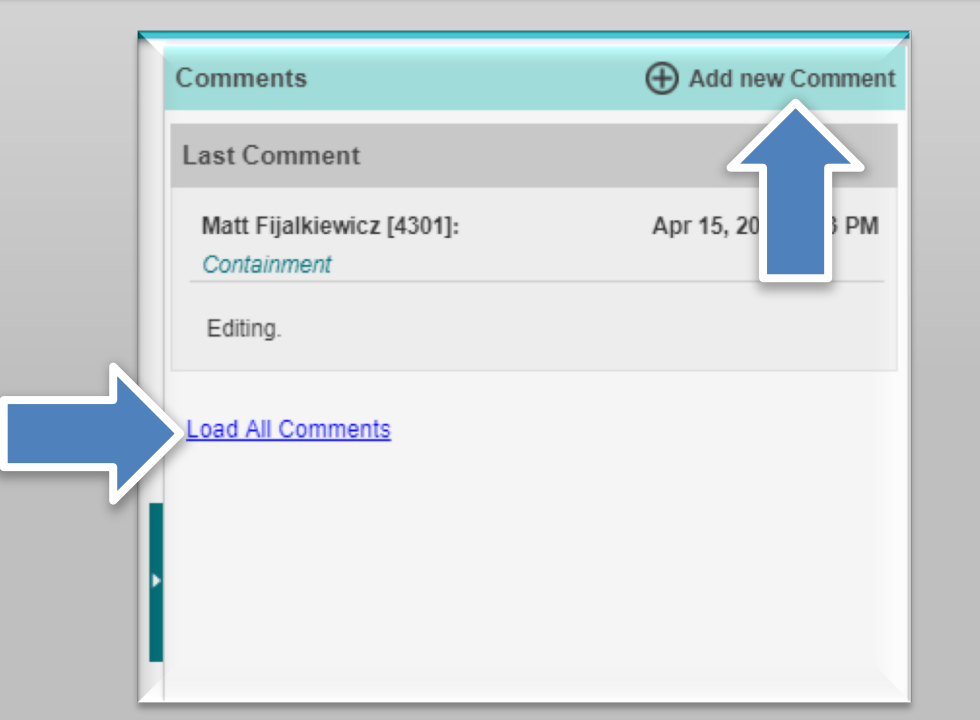

# **Review Historical QN Tracking information**

|   | Supplier Correct                  | ive Quality Notice  | Access Cont                 | rol All Tabs | 1              |                                      |
|---|-----------------------------------|---------------------|-----------------------------|--------------|----------------|--------------------------------------|
| 5 | <ul> <li>Phase Tracki</li> </ul>  | ng                  |                             |              |                |                                      |
|   | Assigned To                       | Phase               | Submitted Date              | Due Date     | Completed Date | Due Date Extension/Reassignment Link |
|   | Matt Fijalkiewicz                 | Accept              | Apr 12, 2019                | Apr 16, 2019 | Apr 12, 2019   |                                      |
|   | EMD Supplier Test                 | Containment         | Apr 12, 2019                | Apr 19, 2019 | Apr 12, 2019   |                                      |
|   | EMD Supplier Test                 | Corrective Action   | Apr 12, 2019                | May 24, 2019 | Apr 12, 2019   |                                      |
| Σ | <ul> <li>Additional Do</li> </ul> | ocument Secur       | rity                        |              |                |                                      |
| _ | Managers<br>Last Edited by Matt   | Fijalkiewicz on Apr | Editors<br>15, 2019 5:23 PM |              |                | Readers                              |
|   |                                   |                     |                             |              |                |                                      |
|   |                                   |                     |                             |              |                |                                      |